#### BHU-SAMADHAN Portal User Manual https://homeonline.bihar.gov.in/

🐱 homeonlinebihar[at]gmail[dot]com | 🚍 Screen Reader | 🔑 Shortcuts Keys | 🏗 Text Size : A+ | A | A-

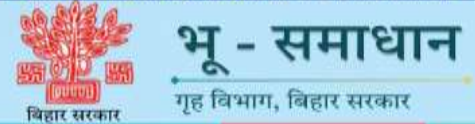

→] View Official website of Home Dept.

Home About Important Links \* Helpdesk

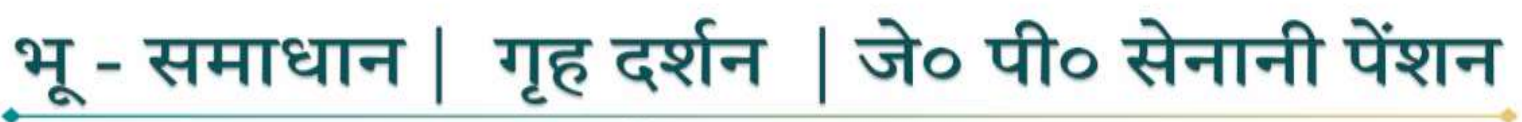

बिहार सरकार

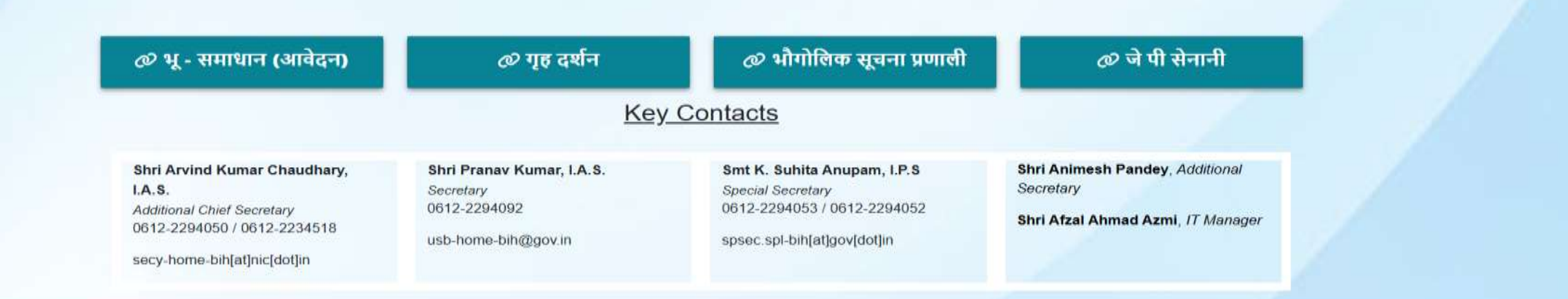

https://homeonline.bihar.gov.in/#

©2024 All Rights Reserved | Software Solutions Provided by MIC 🕮 | For any query and suggestion: 🐸 homeonlinebihar[at]gmail[dot]com

| Ч | र | כ | य |
|---|---|---|---|

बिहार में भूमि विवादों की प्रविष्टि के लिए भू-समाधान पोर्टल बनाया गया है। इससे थाना स्तर पर प्रविष्टि और उसकी प्रगति की जानकारी ऑनलाइन उपलब्ध हो सकेगी। भूमि विवाद की निगरानी थाना स्तर पर की जाएगी। इसके लिए भूमि विवाद वेबसाइट को नियमित रूप से अपडेट किया जाएगा। भूमि विवादों के लिए भू-समाधान पोर्टल में व्यवस्था की जाएगी ताकि थाना स्तर पर प्रविष्टि और उसकी प्रगति की जानकारी ऑनलाइन उपलब्ध हो सके। यानी भूमि विवाद का मामला सामने आने के बाद उसे सुलझाने के लिए किस स्तर पर बैठकें हुईं और अब तक उसे सुलझाने के लिए क्या प्रयास किए गए, इसकी जानकारी भी पोर्टल के जरिए मिलेगी।

जिले में भूमि विवाद से संबंधित सभी आवेदन पोर्टल पर अपलोड किए जाएंगे। पोर्टल के जरिए अंचल से लेकर राज्य तक के अधिकारी एक क्लिक पर भूमि विवाद की जानकारी ले सकेंगे। पोर्टल के जरिए संवेदनशील और अति संवेदनशील मामलों की निगरानी के साथ-साथ निष्पादन में भी आसानी होगी।

#### Work Flow Of Hkw&lek/kku Portal

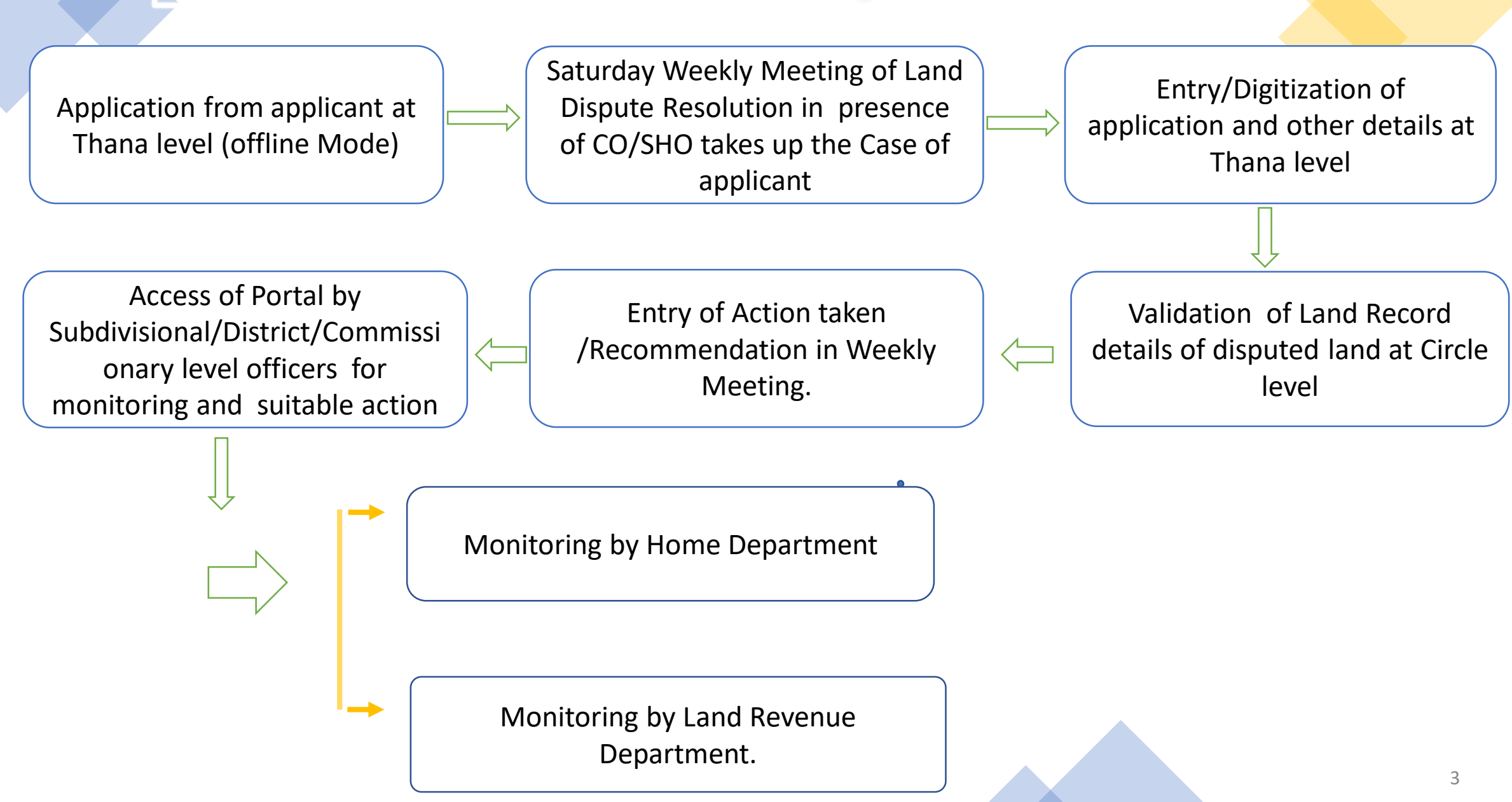

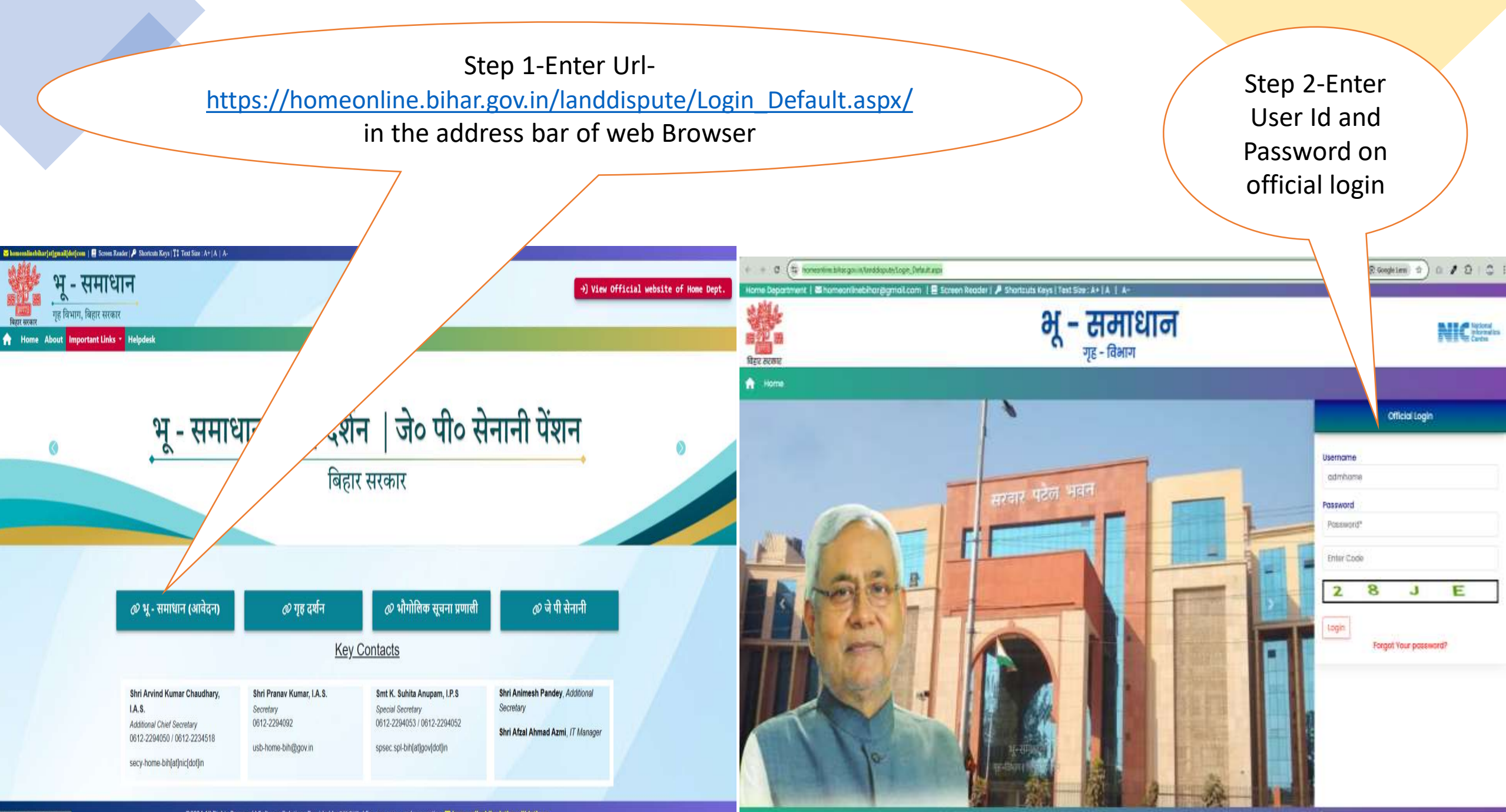

©2024 All Rights Reserved | Software Solutions Provided by NIC 🕮 | For any query and suggestion: 🐱 homeonlinebihar[at]gmail[dot]com

C Copyright 2022 | Home Department, Govt, of lithor | All Rights Reserved | Software solution provided and designed by NIC-Bihar

//homeonline.bihar.gov.in/#

| गृह विभाग                                                                                                    | = भू-समाधान। ग Step 3-Click                                    |                                                   |                                                      | SHOOPT Arere SH                  | IOOPT5129003 |
|----------------------------------------------------------------------------------------------------|----------------------------------------------------------------|---------------------------------------------------|------------------------------------------------------|----------------------------------|--------------|
|                                                                                                    | on New Entry<br>for                                            | आवेदन                                             |                                                      |                                  |              |
| <b>छ ७०</b> छ<br>बिहार सरकार                                                                                                    | application<br>digitization                                    | और अन्य 🔘 खाता-खेसरा 🔘 वादी और प्रतिवादी का साक्ष | प 🖸 प्रस्तुत साक्ष्य 🖸 घटना-वारदात और न्यायलय 🖸 अंचत | ताधिकारी और थानाध्यक्ष की बैठक 🕤 |              |
| 🕜 Home                                                                                                    |                                                                | वादी व                                            | ग विवरण                                              |                                  |              |
| Pashboard                                                                                                    | का नाम \star                                                   | पिता/ पति का नाम ★                                | लिंग चुने ★                                          | जन्म का वर्ष                     |              |
|                                                                                                    | वादी का नाम                                                    | पिता/ पति का नाम                                  | Select V                                             | Select                           | ~            |
| Of Action                                                                                                    | जिला \star                                                     | अनुमंडल \star                                     | अंचल ★                                               | थाना ★                           |              |
| New Entry                                                                                                    | Select 🗸                                                       | Select                                            | Select 🗸                                             | Select                           | ~            |
| Add Meeting                                                                                                    | क्षेत्र का प्रकार 🔹                                            | ग्राम पंचायत 🔸                                    | राजस्त ग्राम 🖌                                       | वार्ड 🔸                          |              |
| Finalize Application                                                                                                    | Select                                                         | Select                                            | Select                                               | Select                           | ~            |
|                                                                                                    |                                                                |                                                   |                                                      |                                  |              |
| Consolidated Report >                                                                                                    | माबाइल नंबर                                                    |                                                   |                                                      |                                  |              |
| Dispute Details                                                                                                    | माषाइरा नषर                                                    |                                                   |                                                      |                                  |              |
| Sensitivity Report >                                                                                                    | क्या वादी किसी विभाग का प्रतिनिधि है? 🔹                        |                                                   |                                                      |                                  |              |
| 🕹 Vadi Details                                                                                                    | चुने                                                           |                                                   |                                                      |                                  |              |
|                                                                                                    | -<br>नोट: यदि विभाग की कोई जमीन है तो उस स्थिति में वादी विभाग | के प्रतिनिधि होंगे ।                              |                                                      |                                  |              |
| • Prativadi Details                                                                                                    |                                                                |                                                   |                                                      |                                  |              |
| 📤 Meeting Details 💦 📎                                                                                                    | क्या वादी किसी संस्था का प्रतिनिधि है? 🌸                       |                                                   |                                                      |                                  |              |
| Court Report                                                                                                    | चुने 🗸                                                         |                                                   |                                                      |                                  |              |
| 拾 Crime Report 💦 👌                                                                                                    |                                                                | _                                                 |                                                      |                                  |              |
| NAME OF CONTRACTOR OF CAMERICAL CONTRACTOR OF CAMERICAL CONTRACTOR OF C |                                                                | S                                                 | lave                                                 |                                  |              |

| गृह विभाग               | ≡ भू-समाधान। ग्रन                                                   |                                               |                                                    | SHOOPT Arere SHOOPT5129003      |
|-------------------------|---------------------------------------------------------------------|-----------------------------------------------|----------------------------------------------------|---------------------------------|
|                         | Step 4-Enter<br>Vadi                                                | आवेदन व                                       | का विवरण                                           |                                 |
| बिहार सरकार             | Description                                                         | भ्य 🗿 खाता-खेसरा 🖸 वादी और प्रतिवादी का साक्ष | 🖸 प्रस्तुत साक्ष्य 🖸 घटना-वारदात और न्यायलय 🕲 अंचत | ाधिकारी और थानाध्यक्ष की बैठक 😜 |
| 🕐 Home                  |                                                                     | वादी क                                        | ग विवरण                                            |                                 |
| Depth and               | वादी का नाम ★                                                       | पिता/ पति का नाम ★                            | लिंग चुने ★                                        | जन्म का वर्ष                    |
| V Dashboara             | वादी का नाम                                                         | पिता/ पति का नाम                              | Select v                                           | Select                          |
| 😵 Action 🛛 🗸 🗸          | जिला \star                                                          | अनुमंडल \star                                 | अंचल \star                                         | थाना ★                          |
| New Entry               | Select                                                              | Select                                        | Select 🗸                                           | Select                          |
| Add Meeting             | क्षेत्र का प्रकार 🔹                                                 | ग्राम पंचायत 👲                                | राजस्व ग्राम 🔸                                     | वार्ड 🞍                         |
| Finalize Application    | Select V                                                            | Select v                                      | Select                                             | Select                          |
| Consolidated Report     | मोबाइल नंबर \star                                                   |                                               |                                                    |                                 |
| 📩 Dispute Details 💦 📎   | मोबाइल नंबर                                                         |                                               |                                                    |                                 |
| Sensitivity Report >    | क्या वादी किसी विभाग का प्रतिनिधि है? 🔹                             |                                               |                                                    |                                 |
| 着 Vadi Details 🔰 👌      | चुने 🗸                                                              |                                               |                                                    |                                 |
| 着 Prativadi Details 💦 📎 | <b>नोट:</b> यदि विभाग की कोई जमीन है तो उस स्थिति में वादी विभाग वे | <b>b प्रतिनिधि होगे</b> ।                     |                                                    |                                 |
| Meeting Details         | क्या वादी किसी संस्था का प्रतिनिधि है? 🔹                            |                                               |                                                    |                                 |
| Court Report            | चुने 🗸                                                              |                                               |                                                    |                                 |
| 🔂 Crime Report 💦 📎      |                                                                     | s                                             | ave                                                |                                 |

Step 5-Enter land Dispute related information such as District, Sub-division, Circle, Thana etc.

#### <u>भूमि विवाद का विवरण</u>

| जिला ★                                          | अनुमंडल ★                                                                                                    | अंचल ★                                | थाना ★                 |
|-------------------------------------------------|----------------------------------------------------------------------------------------------------|---------------------------------------|------------------------|
| PATNA 🗸                                         | PATNA SADAR                                                                                                    | PATNA SADAR                           | Pirbahore 🗸            |
| क्षेत्र का प्रकार ★                             | ग्राम पंचायत ★                                                                                                  | राजस्व ग्राम ★                        | वार्ड ★                |
| Select 🗸                                        | Select 🗸                                                                                                    | Select 🗸                              | Select 🗸               |
| विवाद का अद्यतन कारक ★                          | राजस्व थाना संख्या                                                                                              | भूमि का प्रकार ★                      | भूमि विवाद का प्रकार ★ |
| Select 🗸                                        | राजस्व थाना संख्या                                                                                              | Select 🗸                              | Select 🗸               |
| आवेदन की तिथि ★                                 |                                                                                                    |                                       |                        |
| आवेदन की तिथि                                   |                                                                                                    |                                       |                        |
| वादी द्वारा भूमि विवाद का संक्षिप्त विवरणी ★    |                                                                                                    | वादी द्वारा प्रस्तुत आवेदन            |                        |
| अधिकतम ५०० शब्द                                 |                                                                                                    | Choose File No file chosen            |                        |
|                                                 | li di la constante di la constante di la constante di la constante di la constante di la constante di la consta | केवल .pdf(3 MB) प्रारूप में अपलोड करे |                        |
| प्रतिवादी द्वारा भूमि विवाद का संक्षिप्त विवरणी |                                                                                                    | प्रतिवादी द्वारा प्रस्तुत आवेदन       |                        |
| अधिकतम ५०० शब्द                                 |                                                                                                    | Choose File No file chosen            |                        |
|                                                 | li li                                                                                                    | केवल .pdf(3 MB) प्रारूप में अपलोड करे |                        |

| गृह विभाग                                         | 😑 भू-समाधान । गृह विभाग । बिहार सर                                                         | कार                                            |                                                   | Step 6-click here to<br>add details of<br>person against<br>whom complaint i | o<br>s |
|---------------------------------------------------|--------------------------------------------------------------------------------------------|------------------------------------------------|---------------------------------------------------|------------------------------------------------------------------------------|--------|
| SALE                                              |                                                                                            |                                                | आवेदन का विवरण                                    | filed.                                                                       |        |
| बिहार सरकार                                       | वायी और भुमि                                                                               | विवाद 🔿 प्रतिवादी और अन्य 🕤 आता सेसरा 🔘 वादी   | और प्रतिवादी का साक्ष्य 🔿 प्रस्तुत साक्ष्य 🗢 प्रा | जन्मायलय 😋 ्अवलाधि                                                           |        |
|                                                   |                                                                                            |                                                | भूमि विवाद का विवरण                               |                                                                              |        |
| <ul> <li>Ø Dashboard</li> <li>Ø Action</li> </ul> | प्रतिवादी का नाम ★<br>प्रतिवादी का नाम                                                     | पिता/ पति का नाम<br>पिता/पति का नाम            | জিলা<br>Select                                    | अनुमंडल<br>Select                                                            | ×      |
| Consolidated Report                               | अचल<br>Select                                                                              | धाना<br>Select                                 | क्षेत्र का प्रकार<br>Select                       | ग्राम पंचायत<br>Select                                                       | ~      |
| Dispute Details     Sensitivity Report            | राजस्त ग्राम<br>Select                                                                     | वार्ड<br>चुनें                                 | मोबाइल नंबर<br>🗸 मोबाइल नंबर                      |                                                                              |        |
| A Vadi Detalls >                                  | क्या प्रतिवादी किसी विभाग का प्रतिनिधि हे?<br>चुने<br>नोद्ध यदि विभाग की कोई जमीन है तो उस | *<br>स्थति में वादी विभाग के प्रतिनिधि होंगे । |                                                   | Step 6a- Add                                                                 |        |
| Court Report >                                    | क्या प्रतिवादी किसी संस्था का प्रतिनिधि है? ।<br>चुने                                      |                                                |                                                   | details of<br>another                                                        |        |
| ▲ Remarks Report ><br>अन्य विवरण                  |                                                                                            | _                                              |                                                   | description.                                                                 |        |
| प्रतिवादी को सुचित किया गया है या नहीं            | ीं ? ★ माध्य                                                                               | 4                                              | प्रतिवादी को सूचना तामिला प्राप्त है या नहीं ? 🖈  | प्रतिवादी उपस्थित हुआ है या नहीं ? 🖈                                         |        |
| हां                                               | ♥ दूर                                                                                      | भाष के माध्यम से                               | • हां                                             | ♥ हां                                                                        | ~      |

|                                         |                                                                        |                                                                    | आवेदन का विवरण                                            |                                                             |           |
|-----------------------------------------|------------------------------------------------------------------------|--------------------------------------------------------------------|-----------------------------------------------------------|-------------------------------------------------------------|-----------|
| प्रहोगे प्र<br>बिहार सरकार              |                                                                        | वादी और भूमि विवाद 🐑 प्रतिवादी और अन्य 🔊 खाता-खेसरा 📀              | वादी और प्रतिवादी का साक्ष्य 🕥 प्रस्तुत साक्ष्य 🔊 घटना-वा | रदात और न्यायलय 🔊 अंचलाधिकारी और थानाध्यक्ष की बेठक 🕥       |           |
| Home                                    |                                                                        |                                                                    | भूमि का खाता-खेसरा का विवरण                               |                                                             |           |
| Dashboard                               | खाता संख्या \star खेसरा संख्य                                          | ″ ★<br>⊘ खाता-खेसरा को सत्यापित                                    | त करने के लिए यहाँ क्लिक करें                             |                                                             |           |
| Action >                                | नोट:- खेसरा संख्या एक से अधिक होने पर बीच में कॉमा(,) डाले             |                                                                    |                                                           |                                                             |           |
| Consolidated Report     Dispute Details | रकबा                                                                   |                                                                    |                                                           | Step 7- Add khata, khesra , l<br>Area and description of th | and<br>ne |
| Sensitivity Report >                    | क्षेत्रफल ★                                                            | यूनिट <b>★</b><br>Select                                           | ~                                                         | boundary etc. of disputed la                                | and.      |
| Vadi Details                            | क्षेत्रफल ★                                                            | यूनिट <b>★</b><br>Select                                           | ~                                                         |                                                             |           |
| Meeting Details                         | क्षेत्रफल ★                                                            | यूनिट <b>★</b>                                                     | v                                                         |                                                             |           |
| Court Report >                          | नोट:- क्षेत्रफल में सबसे बड़ी इकाई दर्ज करें फिर छोटी इकाई दर्ज करें । | फेर सबसे छोटी इकाई दर्ज करें अर्थात 0 हेक्टेयर, 0 एकड़ ,1.5 डेसिमल |                                                           |                                                             |           |
| Crime Report >                          | खतियान में जमीन की किस्म का विवरण ★                                    | खतियान में जमीन का विवरण<br>अधिकत्रम ५०० घटन                       |                                                           |                                                             |           |
|                                         | Select                                                                 |                                                                    |                                                           |                                                             | <i>li</i> |
|                                         | चौहद्दी का विवरण                                                       |                                                                    |                                                           |                                                             |           |
|                                         | उत्तर                                                                  | दक्षिण<br>                                                         | पूर्व                                                     | पश्चिम<br>                                                  |           |
|                                         |                                                                        |                                                                    |                                                           |                                                             |           |

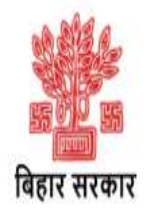

#### आवेदन का विवरण

वादी और भूमि विवाद 🖸 प्रतिवादी और अन्य 🖸 खाता-खेसरा 🗘 वादी और प्रतिवादी का साक्ष्य 🥏 प्रस्तुत साक्ष्य 🕲 घटना-वारदात और न्यायलय 💭 अंचलाधिकारी और थानाष्यक्ष की बैठक 🔘

| M Home                |       |                                                    |   |                                                           | <u>वादी एवं प्रतिवादी द्वारा प्रस्तुत साक्ष्य का विवरण</u>          |               |                         |  |
|-----------------------|-------|----------------------------------------------------|---|-----------------------------------------------------------|---------------------------------------------------------------------|---------------|-------------------------|--|
| Vitorie               |       | वादी द्वारा प्रस्तुत साक्ष्य का विवरण              |   |                                                           |                                                                     |               |                         |  |
| Dashboard             | >     | वादी द्वारा साक्ष्य का दस्तावेज उपलब्ध है ? 🔹      |   | साक्ष्य का प्रकार 🔹                                       | वादी द्वारा प्रस्तत साक्ष्य का दस्तावेज                             |               |                         |  |
| O Action              | >     | हां                                                | * | Select                                                    | Choose File No file chosen                                          | $\rightarrow$ | Step 8-Enter details of |  |
| Consolidated Repo     | ort > |                                                    |   | Select                                                    | केवल .pdf(3 MB) प्रारूप में अपलोड करे                               |               | Statement of evidence   |  |
| 🍰 Dispute Details     | >     |                                                    |   | खतियान<br>केवाला / विक्रय पत्र                            | Save                                                                |               | and defendant.          |  |
| II Sensitivity Report | >     |                                                    |   | जमाबंदी का नक़ल                                           |                                                                     |               |                         |  |
| 👌 Vadi Details        | >     | प्रतिवादी द्वारा प्रस्तुत साक्ष्य का विवरण         |   | लगान रसाद<br>वंशावली                                      |                                                                     |               |                         |  |
| 🛖 Prativadi Details   | >     | प्रतिवादी द्वारा साक्ष्य का दस्तावेज उपलब्ध है ? ★ |   | बँटवारा (पारिवारिक या कोर्ट द्वारा)<br>पर्ना (प्रायन्त्र) | प्रतिवादी द्वारा प्रस्तुत साक्ष्य का दस्तावेज                       |               |                         |  |
| of Meeting Details    | >     | हा                                                 | * | न्यायालय का आदेश                                          | Choose File No file chosen<br>केवल .pdf(3 MB) प्रारूप में अपलोड करे |               |                         |  |
| Court Report          | X     |                                                    |   | अन्य                                                      | Save                                                                |               |                         |  |
| 🔒 Crime Report        | >     |                                                    |   |                                                           |                                                                     |               |                         |  |
| A Remarks Report      | ×     |                                                    |   | € E                                                       | Back Go To Homen Preview Save & Next 日                              |               |                         |  |

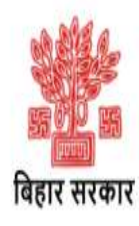

|                                                 |                                                                                                    | आवेदन का विवरण                                                                                                    |
|-------------------------------------------------|----------------------------------------------------------------------------------------------------|----------------------------------------------------------------------------------------------------|
|                                                 | वादी और भूमि विवाद 🛇 प्रतिवादी और अन्य 🕒 खाता-खेसरा                                                                                                    | <ul> <li>वादी और प्रतिवादी का साक्ष अप्रसतुत साक्ष अपटना-वारदात और न्यापलय अप्रसत की रन्यापलय अप्रसत की रन्यापलय अप्रसत<br/>त्यापलय की रन्यापलय अप्रसत की रन्यापलय अप्रसत की रन्यापलय अप्रसत की रन्यापलय अप्रसत की रन्यापलय अप्रसत की राष्य<br/>त्यापलय की रन्यापलय अप्रसत की रन्यापलय अप्रसत की रन्यापलय अप्रसत की रन्यापलय अप्रसत की रन्यापलय की रन्यापलय की प्रसत की रन्यापलय की रन्यापलय अप्रसत की रन्यापलय की रन्यापलय की प्रसत की रन्यापलय की रन्यापलय की रन्यापलय की रन्यापलय की रन्यापलय की प्र<br/>सत्यापलय की रन्यापलय की रन्यापलय की रन्यापलय की रन्यापलय की रन्यापलय की रन्यापलय की रन्यापलय की रन्यापलय की रन्या<br/>त्यापलय की रन्यापलय की रन्यापलय की रन्यापलय की रन्यापलय की रन्यापलय की रन्यापलय की रन्यापलय की रन्यापलय की रन्यापलय की रन्यापलय की र</li></ul> |
|                                                 | राजस्व अधि                                                                                                    | कारी / पलिस पदाधिकारी / हल्का कर्मचारी द्वारा प्रस्तत साक्ष्य का विवरण karamchari/police                                                                                                    |
|                                                 |                                                                                                    | officer                                                                                                    |
| पुलिस पदाधिकारी द्वारा समर्पित जाँच प्रतिवेदन व | की संक्षिप्त विवरणी                                                                                                    | पुलिस पदाधिकारी द्वारा समर्पित जाँच प्रतिवेदन का दस्तावेज                                                                                                    |
| > अधिकतम 500 शब्द                               |                                                                                                    | Choose File No file chosen                                                                                                    |
| >                                               |                                                                                                    | केवल .pdf प्रारूप में (3 MB) तक में अपलोड करे                                                                                                    |
| हल्का कर्मचारी / राजस्व अधिकारी द्वारा समर्पित  | जाँच प्रतिवेदन की संक्षिप्त विवरणी                                                                                                    | हल्का कर्मचारी / राजस्व अधिकारी द्वारा समर्पित जाँच प्रतिवेदन का दस्तावेज                                                                                                    |
| / अधिकतम 500 शब्द                               |                                                                                                    | Choose File No file chosen                                                                                                    |
| >                                               |                                                                                                    | केवल .pdf प्रारूप में (3 MB) 😎 में अपलोड करे                                                                                                    |
| विवादित भू-खंड की मापी ቋ                        | मापी ? ★                                                                                                    | विवादित भू-खंड की मापी का प्रतिवेध                                                                                                    |
| - मापी आवश्यक है                                | ✓ मापी हुई है                                                                                                    | Choose File No file chosen                                                                                                    |
| >                                               | चुने                                                                                                    | केवल .pdf प्रारूप में (3 MB) तक में अपलोड करे                                                                                                    |
| <b>`</b>                                        | मापी हुई है                                                                                                    |                                                                                                    |
|                                                 | मापी नहीं हुई है                                                                                                    |                                                                                                    |
| >                                               |                                                                                                    | ← Back Go To Home Preview Save & Next B                                                                                                    |
| ,                                               |                                                                                                    | button to add supported                                                                                                    |
|                                                 |                                                                                                    | documents.                                                                                                    |
| >                                               |                                                                                                    |                                                                                                    |
| >                                               |                                                                                                    |                                                                                                    |
|                                                 | पुलिस पदाधिकारी द्वारा समर्पित जाँच प्रतिवेदन<br>अधिकतम 500 शब्द<br>हल्का कर्मचारी / राजस्व अधिकारी द्वारा समर्पित<br>अधिकतम 500 शब्द<br>विवादित भू-खंड की मापी ★<br>मापी आवश्यक है | प्रति भेर भूमि विवाद ● प्रतिवादी और अन्य ● साता-सेसरा<br>राजरस अधि<br>पुलिस पदाधिकारी द्वारा समर्पित जाँच प्रतिवेदन की संक्षिप्त विवरणी<br>अधिकतम 500 शब्द<br>हल्ला कर्मचारी / राजरत अधिकारी द्वारा समर्पित जाँच प्रतिवेदन की संक्षिप्त विवरणी<br>अधिकतम 500 शब्द<br>विवादित भू-खंड की मापी ● मापी ? ●<br>मापी आवश्यक है                                                                                                    |

| गृह विभाग               | 😑 भू-समाधान   गृह विभाग   बिहार सरकार            |                                                                         |                                            | SHOOPT Shashtri Nagar               | SHOOP15117081 |
|-------------------------|--------------------------------------------------|-------------------------------------------------------------------------|--------------------------------------------|-------------------------------------|---------------|
| क्रिंग सरकार            | Step 10-<br>menu                                 | Chose from the dropdown<br>whether case has been<br>registered or not . | गुत साक्ष ⊙ घटना-वारदात और न्यायलय €       | अंचलाधिकारी और धानाध्यक्ष की बैठक 오 |               |
| M Home                  |                                                  | भूमि विवाद सें संबंधित                                                  | घटना/ वारदात का विवरण                      |                                     |               |
| Dashboard >             | प्राथमिकी / अप्राथमिकी / सनहा दर्ज है ? ★<br>हां | घटना/वारदात की तिथि ★<br>✓ dd-yy-mm                                     | घटना की संक्षिप्त विवरण<br>अधिकतम 500 शब्द |                                     |               |
| Action >                | गार्थायकी                                        |                                                                         |                                            |                                     |               |
| Consolidated Report >   | प्राथमिकी दर्ज है ? ★                            | प्राथमिकी संख्या ★                                                      | प्राथमिकी का विवरण                         |                                     |               |
| 🍰 Dispute Details 💦 🗦   | हां                                              | <ul> <li>प्राथमिकी संख्या</li> </ul>                                    | अधिकतम 500 शब्द                            |                                     |               |
| Sensitivity Report >    |                                                  |                                                                         |                                            |                                     |               |
| 着 Vadi Details 💦 👌      | अप्राथमिकी                                       |                                                                         |                                            |                                     |               |
| 📤 Prativadi Details 💦 👌 | अप्राथमिकी दर्ज है ? ★                           | धारा ★                                                                  | अप्राथमिकी संख्या ★                        | अप्राथमिकी का विवरण                 |               |
| Meeting Details         | हा                                               | 147                                                                     | अप्राथमिकी संख्या                          | आधकतम ५०० शब्द                      |               |
| Court Report            |                                                  |                                                                         |                                            |                                     |               |
| Crime Report            | सनहा                                             |                                                                         |                                            |                                     |               |
| A Remarks Report >      | सनहा दर्ज़ है ? ★                                | सनहा संख्या ★                                                           | सनहा का विवरण                              | After selecting yes, enter          |               |
|                         | हां                                              | <ul> <li>सनहा संख्या</li> </ul>                                         | अधिकतम 500 शब्द                            | details of case/FIR/sanha           |               |
|                         | अभियुक्त<br>अधिकतम 500 शब्द                      |                                                                         |                                            | related to disputed land            |               |
|                         |                                                  |                                                                         |                                            |                                     |               |
|                         |                                                  | s                                                                       | ave                                        |                                     |               |

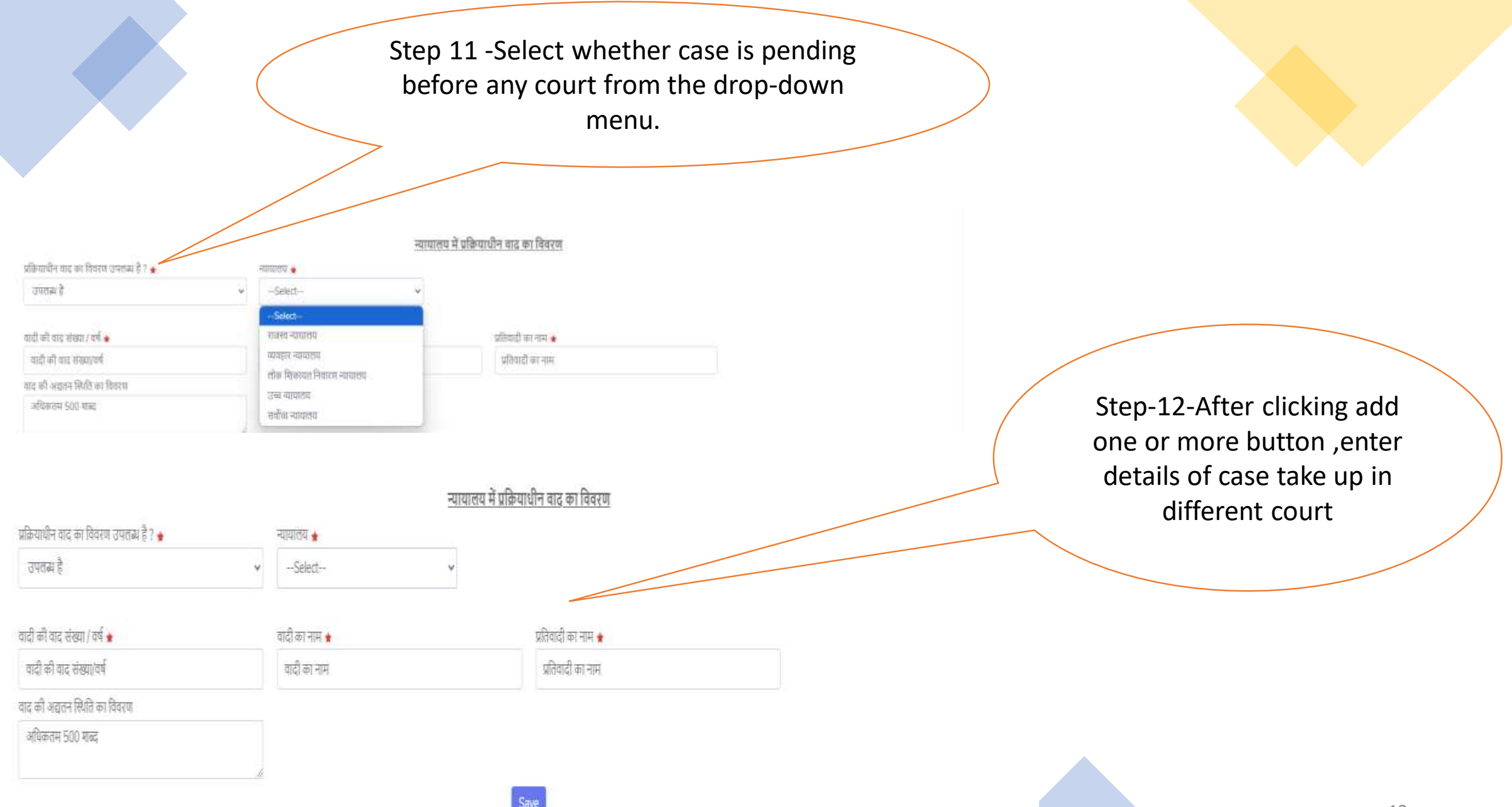

|                      |     | Store                       | ep-13-Enter details of act<br>Circle Officer and Police<br>to resolve land disp | tion taken by<br>Station Head<br>pute                                                 | Final step                                    |   |
|----------------------|-----|-----------------------------|---------------------------------------------------------------------------------|---------------------------------------------------------------------------------------|-----------------------------------------------|---|
| बिहार सरकार          |     |                             | ाववाद O प्रतिवादी और अन्य O खाता-खेसरा O र                                      | <b>आवेदन का विवरण</b><br>वादी और प्रतिवादी का साक्ष © प्रस्तुत साक्ष © घटना-वारदात और | न्यायलय 🖸 अंचलाधिकारी और थानाध्यक्ष की बैठक 😌 |   |
| () Home              |     |                             | अंचलाधिकारी एवं थ                                                               | ानाध्यक्ष द्वारा भूमि विवाद के निराकरण हेतु कृत कारवाई का                             | वेवरण                                         |   |
| o Home               |     | विवाट की संवेदनशीलना 🔹      | बैठक की तिथि 🔸                                                                  | न्या तारी उपस्थित है ? 🔹                                                              | न्या प्रतिवारी उपस्थित है २ 🖕                 |   |
| 🕐 Dashboard          | >   | Select                      | dd-MM-vvvv                                                                      | चने                                                                                   |                                               | ~ |
| Ø Action             | >   | बैठक का निष्कर्ष (Action) ★ | 101                                                                             |                                                                                       | 3                                             |   |
| Consolidated Report  | t > | चुने                        | ~                                                                               |                                                                                       |                                               |   |
| 🔒 Dispute Details    | >   | बैठक में लिया गया निर्णय ★  |                                                                                 | थानाध्यक्ष एवं अंचलाधिकारी का संयुक्त प्रति                                           | वेदन                                          |   |
| T Sensitivity Report | >   | अधिकतम 500 शब्द             |                                                                                 | Choose File No file chosen<br>केवल .pdf प्रारूप में (3 MB) तक में अपल                 | ोड करे                                        |   |
| 📩 Vadi Details       | >   | अंनलाधिकारी का मंतरग 🔺      |                                                                                 | अंचलधिकारी का मंतरा एव                                                                |                                               |   |
| 🔒 Prativadi Details  | >   | अधिकतम ५०० शब्द             |                                                                                 | Choose File No file chosen                                                            |                                               |   |
|                      |     |                             |                                                                                 | केवल .pdf प्रारूप में (3 MB) तक में अपल                                               | ोड करे                                        |   |
| Meeting Details      | 2   | थानाध्यक्ष का मंतव्य ★      |                                                                                 | थानाध्यक्ष का मंतव्य पत्र                                                             |                                               |   |
| Court Report         | >   | अधिकतम 500 शब्द             |                                                                                 | Choose File No file chosen                                                            |                                               |   |
| Crime Report         | >   |                             |                                                                                 | केवल .pdf प्रारूप में (3 MB) तक में अपले                                              | ोड करे                                        |   |
| A Remarks Report     | >   |                             | ← Bau                                                                           | ck Go To Homer Preview Save & Next R                                                  |                                               |   |

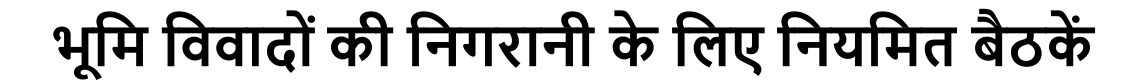

•साप्ताहिक बैठकें में भूमि विवाद से संबंधित मामलों की सुनवाई की जाती है। •सभी विवादित स्थानों का निरीक्षण किया जाता है और आवश्यकता अनुसार भूमि की माप और सीमांकन किया जाता है।

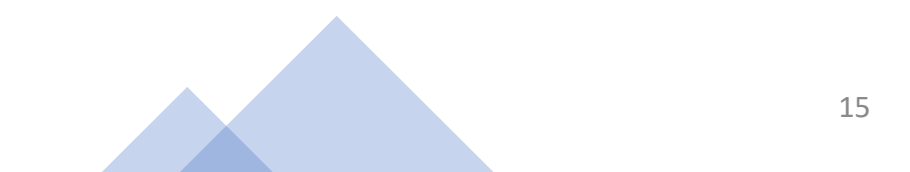

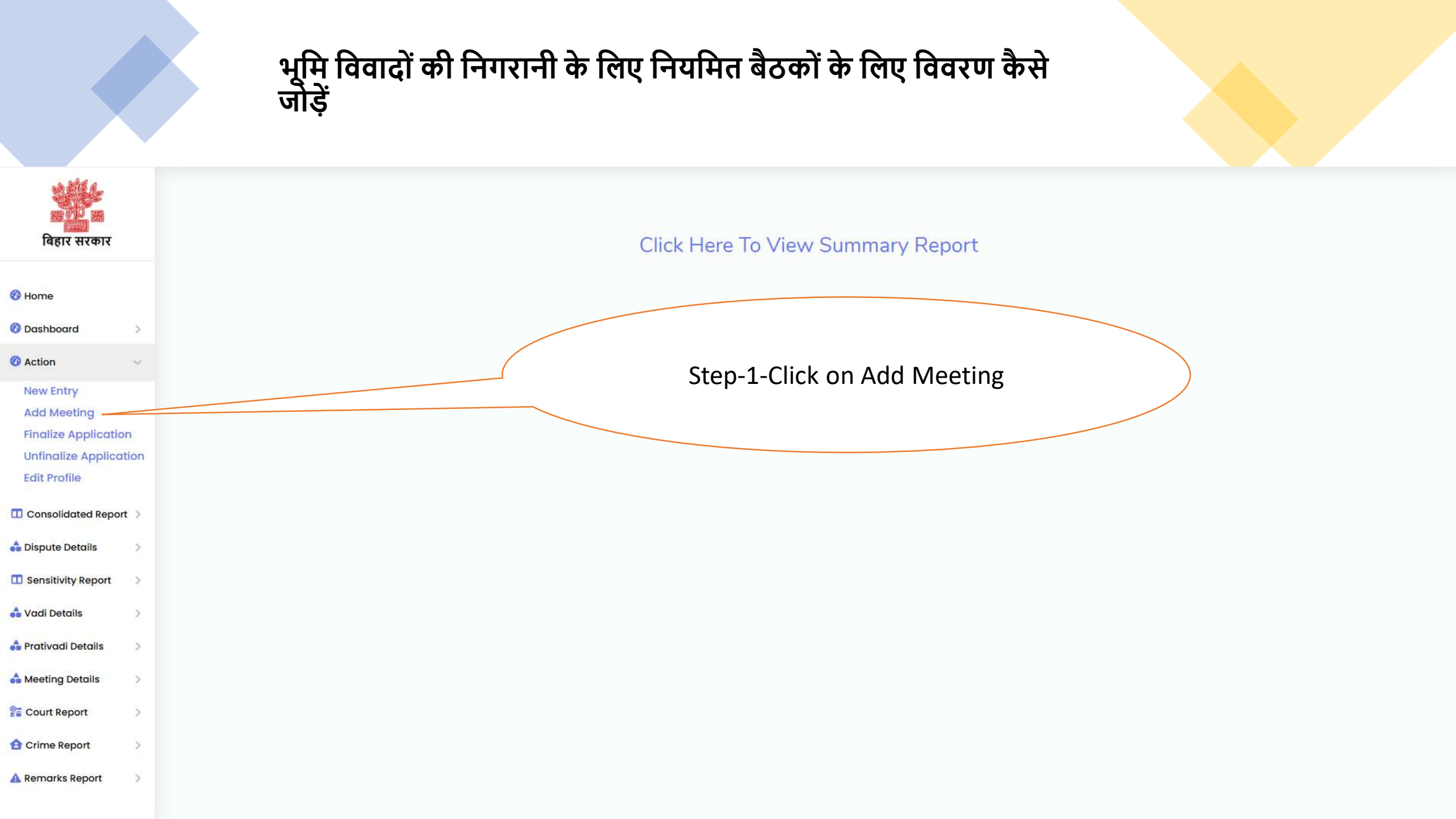

|                                                |   |     |                             | भूमि<br>जोड़ें            | विव                        | वादों                     | र्क         | ो नि              | गर      | ानी के                                          | ि लिए                  | नियमि      | ात बैट            | उकों                  | के वि                               | लेए वि                                                   | वरप     | ग कै                      | से (           |                                       |          | Step<br>Sea             | )-2-Cl<br>rch B | ick<br>utto        | on<br>วท       |                                        |
|------------------------------------------------|---|-----|-----------------------------|---------------------------|----------------------------|---------------------------|-------------|-------------------|---------|-------------------------------------------------|------------------------|------------|-------------------|-----------------------|-------------------------------------|----------------------------------------------------------|---------|---------------------------|----------------|---------------------------------------|----------|-------------------------|-----------------|--------------------|----------------|----------------------------------------|
|                                                |   |     |                             |                           |                            |                           |             |                   |         |                                                 |                        |            | आवेद              | इन का वि              | वेवरण                               |                                                          |         |                           |                |                                       |          |                         |                 |                    |                |                                        |
| <b>क्रिंग् क्र</b><br>बिहार सरकार              |   | Co  | ommissionary<br>PATNA       |                           | ~                          | Distric                   | t<br>Dipur  | 2                 |         | ~                                               | Sub - Div              | sion       |                   | Ci                    | rcle<br>Agiaon                      |                                                          |         | ~                         | Police Static  | n<br>arhani                           |          | ~                       | Panchay         | at                 |                | ~                                      |
| 😵 Home                                         |   | Vi  | llage                       |                           | ~                          | Ward                      |             |                   |         | ~                                               | Paze Size              |            |                   |                       | Search                              |                                                          |         |                           |                |                                       |          |                         |                 |                    |                |                                        |
| <ul><li>Ø Dashboard</li><li>Ø Action</li></ul> | > | SI. | Application No.             | कमिश्ररी<br>जिला          | अंचल<br>भारा               | ग्राम<br>पंचायत<br>राजस्व | कुल<br>नारी | कुल<br>प्रतिवार्ट | भूमि का | भूमि विवाद                                      | 10<br>25<br>भूरि<br>50 |            |                   | n) [वि                | बाद का                              | वादी द्वारा                                              | वादी का | प्रतिवादी द्व             | रा प्रस्तुत सा | क्ष्य प्रतिवादी<br>क्ष्य टक्त्वातेज्व | का पुलिर | स पदाधिक<br>प्रतिवेदन द | ारी द्वारा सम   | र्षित<br>देवरणी दि | ह<br>स्तावेज र | इल्का कर्मचारी /<br>अंचल निरीक्षक द्वा |
| Consolidated Report                            | > | 1   | LD2214320000                | सब<br>डिवीज़न<br>7 PATNA  | Agiaon                     | ग्राम<br>वार्ड<br>AGIAON  | 1           | 1                 | रैयती   | रैयती भूमि                                      | सामान्य *              | 31/12/2022 | अंतिम             | मा                    | तनीय                                | י אנקר נוופי                                             | Ganda   |                           |                | Ganda                                 |          | אונוינפיז י             |                 |                    |                | गाँच प्रतिवेदन की                      |
| Sensitivity Report                             | > |     | Add Metting                 | ARA                       | Agiaon<br>Garhan           | Agiaon                    |             |                   |         | पर कब्ज़ा<br>का विवाद                           |                        |            | ानष्पादन          | उच्<br>न्या<br>र्लोव् | वतम / उच्च<br>यालय में<br>बेत मामला |                                                          |         |                           |                |                                       |          |                         |                 |                    |                |                                        |
| 📤 Vadi Details                                 | > | 2   | LD2214320000<br>Add Metting | 8 PATNA<br>BHOJPUR<br>ARA | Agiaon<br>Agiaon<br>Garhan | AGIAON<br>Agiaon          | 1           | 1                 | रैयती   | ैयती भूमि<br>पर कब्ज़ा<br>का विवाद              | संवेदनशील **           | 10/12/2022 | अंतिम<br>निष्पादन | সন্                   | य                                   |                                                          |         | AAVEDAN                   | 500 M          |                                       |          |                         |                 |                    |                |                                        |
| Meeting Details                                | > | 3   | LD2214320000<br>Add Metting | 9 PATNA<br>BHOJPUR<br>ARA | Agiaon<br>Agiaon<br>Garhan | AGIAON<br>Agiaon          | 1           | 1                 | रैयती   | रैयती भूमि<br>पर कब्ज़ा<br>का विवाद             | सामान्य *              | 07/01/2023 | अंतिम<br>निष्पादन | व्यः<br>न्या<br>लंगि  | वहार<br>यालय में<br>बेत मामला       | 12                                                       |         |                           |                |                                       | 12       |                         |                 |                    |                |                                        |
| Court Report                                   | > | 4   | LD2214320111<br>Add Metting | 7 PATNA<br>BHOJPUR<br>ARA | Agiaon<br>Agiaon<br>Garhan | AGIAON<br>Ahila           | 1           | 1                 | रैयती   | पैतृक/<br>–<br>मौरूषी<br>(बंटवारा<br>सहित) भूमि | सामान्य *              | 03/09/2022 | अंतिम<br>निष्पादन | अन                    | य                                   |                                                          |         | -                         |                |                                       |          |                         |                 |                    |                |                                        |
| A Remarks Report                               | > |     |                             |                           |                            |                           |             |                   | 3 0     | से संबंधित<br>विवाद                             |                        |            | 10                |                       |                                     |                                                          |         |                           |                |                                       |          |                         |                 |                    |                |                                        |
|                                                |   | 5   | Add Metting                 | 1 PATNA<br>BHOJPUR<br>ARA | Agiaon<br>Agiaon<br>Garhan | AGIAON<br>Agiaon<br>i     | 1           | 1                 | रयती    | रयती भूमि<br>पर कब्ज़ा<br>का विवाद              | सामान्य *              | 08/04/2023 | आतम<br>निष्पादन   | व्यः<br>न्या<br>लंगि  | वहार<br>यालय में<br>बेत मामला       |                                                          |         |                           |                |                                       |          |                         |                 |                    |                |                                        |
|                                                |   | 6   | LD2314320000<br>Add Metting | 3 PATNA<br>BHOJPUR<br>ARA | Agiaon<br>Agiaon<br>Garhan | AGIAON<br>Agiaon          | 1           | 1                 | रैयती   | रैयती भूमि<br>पर कब्ज़ा<br>का विवाद             | सामान्य *              | 25/02/2023 | अंतिम<br>निष्पादन | अन                    | य                                   | बँटवारा<br>(पारिवारिक<br>या कोर्ट<br>द्वारा),<br>बँटवारा |         | बँटवारा (पार्।<br>द्वारा) | रेवारिक या क   | )E                                    |          |                         |                 |                    |                |                                        |

|                                                                            |           |     |                              | भूमि<br>जोड़ें              | विव                         | <b>ा</b> दों ।            | र्क        | ो नि     | गरा                | नी के                                        | ि लिए                                | नियमि      | ात बै             | <u>ठ</u> क | ों के ति                               | तेए वि                                                   | वरा                 | ग कै                  | से                       |                                 | Ste                    | ⊦p-3-<br>∕N            | Click c<br>1ettin <sub>ế</sub>     | on Ac<br>3  | bt                                     |
|----------------------------------------------------------------------------|-----------|-----|------------------------------|-----------------------------|-----------------------------|---------------------------|------------|----------|--------------------|----------------------------------------------|--------------------------------------|------------|-------------------|------------|----------------------------------------|----------------------------------------------------------|---------------------|-----------------------|--------------------------|---------------------------------|------------------------|------------------------|------------------------------------|-------------|----------------------------------------|
|                                                                            |           |     |                              |                             |                             |                           |            |          |                    |                                              |                                      |            | आवे               | दिन व      | ग विवरण                                |                                                          |                     |                       |                          |                                 |                        |                        |                                    |             |                                        |
| क्र होगे क्स<br>बिहार सरकार                                                |           | C   | ommissionary<br>PATNA        |                             | ~                           | District                  | t<br>)JPUI | R        |                    | ~                                            | Sub - Divi<br>ARA                    | sion       |                   |            | Agiaon                                 |                                                          |                     | ~                     | Police Stati<br>Agiaon G | on<br>iarhani                   |                        | ~                      | Panchayat<br>All                   |             | ~                                      |
| 🕐 Home                                                                     |           | V   | îllage<br>All                |                             | ~                           | Ward<br>All               |            |          |                    | ~                                            | Paze Size                            |            |                   | ~          | Search                                 |                                                          |                     |                       |                          |                                 |                        |                        |                                    |             |                                        |
| <ul> <li>Oashboard</li> <li>Action</li> </ul>                              | >         | SI. | Application No.              | कमिश्ररी<br>जिला<br>सब      | अंचल<br>थाना                | ग्राम<br>पंचायत<br>राजस्व | कुल        | प्रतिवाद | भूमि का<br>ीप्रकार | भूमि विवाद<br>का प्रकार                      | 10<br>25<br>भूरि 50<br>संवेधनाजापाया | 9411011-9  | 441111-4444       | nc         | विवाद का<br>अद्यतन कारक                | वादी द्वारा<br>प्रस्तुत साक्ष्य                          | वादी का<br>दस्तावेज | प्रतिवादी             | द्वारा प्रस्तुत स        | प्रतिवादी<br>ाक्ष्य<br>दस्तावेज | का पुलिस '<br>जाँच प्र | पदाधिकारी<br>तिवेदन की | द्वारा समर्पित<br>संक्षिप्त विवरण् | गी दस्तावेज | हल्का कर्मचारी /<br>(अंचल निरीक्षक द्व |
| Consolidated Repo  Consolidated Repo  Consolidated Repo  Consolidated Repo | rt ><br>> | 1   | LD22143200007<br>Add Metting | डिवीज़न<br>PATHA<br>BHOJPUR | Agiaon<br>Agiaon            | वार्ड<br>AGIAON<br>Agiaon | 1          | 1        | रैयती              | रैयती भूमि<br>पर कब्ज़ा                      | सामान्य *                            | 31/12/2022 | अंतिम<br>निष्पादन |            | माननीय<br>उच्चतम / उच्च                | -                                                        |                     | 27                    |                          |                                 |                        |                        |                                    |             | שוע אומעקי שו                          |
| <ul> <li>Sensitivity Report</li> <li>Vadi Details</li> </ul>               | >         | 2   | LD22143200008                |                             | Garhani<br>Agiaon           | AGIAON                    | 1          | 1        | रैयती              | का विवाद<br>                                 | संवेदनशील **                         | 10/12/2022 | अंतिम<br>निष्णटन  |            | न्यायालय में<br>लंबित मामला<br>अन्य    | 1                                                        |                     | AAVEDA                | N                        |                                 |                        |                        |                                    |             |                                        |
| 🛖 Prativadi Details                                                        | >         | 3   | LD22143200009<br>Add Metting | ARA<br>PATNA<br>BHOJPUR     | Garhani<br>Agiaon<br>Agiaon | AGIAON                    | 1          | 1        | रैयती              | का विवाद<br>रैयती भूमि<br>पर कब्ज़ा          | सामान्य *                            | 07/01/2023 | अंतिम<br>निष्पादन |            | व्यवहार<br>न्यायालय में                | 1:                                                       |                     | 12                    |                          |                                 |                        |                        |                                    |             |                                        |
| Court Report                                                               | >         | 4   | LD22143201117<br>Add Metting | ARA<br>PATNA<br>BHOJPUR     | Garhani<br>Agiaon<br>Agiaon | AGIAON<br>Ahila           | 1          | 1        | रैयती              | का विवाद<br>पैतृक/<br>मौरूषी                 | सामान्य *                            | 03/09/2022 | अंतिम<br>निष्पादन |            | लंबित मामला<br>अन्य                    |                                                          |                     |                       |                          |                                 |                        |                        |                                    |             |                                        |
| A Remarks Report                                                           | >         |     |                              | ARA                         | Garhani                     |                           |            |          |                    | (बटवारा<br>सहित) भूमि<br>से संबंधित<br>विवाद |                                      |            |                   |            |                                        |                                                          |                     |                       |                          |                                 |                        |                        |                                    |             |                                        |
|                                                                            |           | 5   | LD23143200001<br>Add Metting | PATNA<br>BHOJPUR<br>ARA     | Agiaon<br>Agiaon<br>Garhani | AGIAON<br>Agiaon          | 1          | 1        | रैयती              | रैयती भूमि<br>पर कब्ज़ा<br>का विवाद          | सामान्य *                            | 08/04/2023 | अंतिम<br>निष्पादन |            | व्यवहार<br>न्यायालय में<br>लंबित मामला | ·                                                        |                     |                       |                          |                                 |                        |                        |                                    |             |                                        |
|                                                                            |           | 6   | LD23143200003<br>Add Metting | BHOJPUR<br>ARA              | Agiaon<br>Agiaon<br>Garhani | AGIAON<br>Agiaon          | 1          | 1        | रैयती              | रैयती भूमि<br>पर कब्ज़ा<br>का विवाद          | सामान्य *                            | 25/02/2023 | अंतिम<br>निष्पादन |            | अन्य                                   | बँटवारा<br>(पारिवारिक<br>या कोर्ट<br>द्वारा),<br>बँटवारा |                     | बँटवारा (प<br>द्वारा) | ारिवारिक या व            | गेर्ट                           |                        |                        |                                    |             |                                        |

|                                                                                           |        | भूमि विवादों की निगरानी के लिए नियमित बैठकों के लिए विवरण कैसे<br>जोड़ें                                                                                  |                                                    |                                                                                                    |                                                                    |                                        |     | Step-4-Fill the<br>required data and<br>click on save button                           |  |
|-------------------------------------------------------------------------------------------|--------|----------------------------------------------------------------------------------------------------|----------------------------------------------------|----------------------------------------------------------------------------------------------------|--------------------------------------------------------------------|----------------------------------------|-----|----------------------------------------------------------------------------------------|--|
| बिहार सरकार                                                                               |        | 3. संवेदनशील *<br>4. संवेदनशील *<br>5. संवेदनशील *                                                                                                    | * 26, Nov 2022<br>* 19, Nov 2022<br>* 12, Nov 2022 | YES<br>YES                                                                                                    | NO<br>Rifa<br>NO<br>NO<br>Rifa                                     | याधीन<br>याधीन<br>याधीन                |     | NYAYLAY KAA AADESH<br>NAHI AAYEGA I<br>MAAMLA SAKSHAM<br>NYAYALAY KA HAI               |  |
| <ul> <li>Home</li> <li>Dashboard</li> <li>Action</li> <li>Consolidated Repo</li> </ul>    | ><br>> | मंतव्य की विवरणी<br>No Record Found<br>>>> नई बैठक के अनुसार अंचलाधिकरी एवम् थाना अध्यक्ष द्वारा भूमि विवाद के निराकरण हेतु यू करवाई की विवरणी जोड़ें >>> |                                                    |                                                                                                    |                                                                    |                                        |     |                                                                                        |  |
| Dispute Details     Sensitivity Report                                                    | >      | भूमि विवाद की सवेदनशीलता<br>Select<br>बैठक की तिथि <del>*</del>                                                                                           | *                                                  |                                                                                                    | ***                                                                | क्या वादी उपस्थित है ? <b>*</b>        |     | चने                                                                                    |  |
| <ul> <li>Prativadi Details</li> <li>Prativadi Details</li> <li>Meeting Details</li> </ul> | >      | क्या प्रतिवादी उपस्थित है ?*<br>अंचलाधिकारी का मंतव्य                                                                                                    |                                                    | चूने                                                                                                    | ,                                                                  | बैठक का निष्कर्ष(Action)★              |     | चुने ~                                                                                 |  |
| Court Report                                                                              | >      | धानाध्यक्ष का मंतव्य                                                                                                    |                                                    | अधिकतम 500 वर्ण<br>अधिकतम 500 वर्ण                                                                                  |                                                                    | र्ण<br>बैठक में लिया गया निर्णय<br>र्ज |     |                                                                                        |  |
|                                                                                           |        | थानाध्यक्ष एवं अंचलाधिकारी व<br>थानाध्यक्ष का मंतव्य पत्र                                                                                                 | का संयुक्त प्रतिवेदन                               | Choose File No file<br>Document नेगल .pdf प्रारूप में 2<br>Choose File No file<br>(Document नेगल .pdf प्रारूप में 2 | chosen<br>MB सम में अपसोड करें)<br>chosen<br>MB तक में अपलोड करें) | अंचलाधिकारी का मंतव्य पत्र             | (Do | Choose File No file chosen<br>scument केवर ,pdr प्रारम्प में 2 MB सक में अपतोष्ठ करें) |  |
|                                                                                           |        |                                                                                                    |                                                    |                                                                                                    | Save                                                               | Go Back                                |     |                                                                                        |  |

#### पोर्टल पर जानकारी दर्ज करना

- पुलिस स्टेशन सभी भूमि विवाद आवेदन "भू समाधान पोर्टल" पर दर्ज करते हैं।
- आवेदन की सत्यता की जांच के बाद संबंधित मामलों को साप्ताहिक बैठक में सुना जाता है।

अधिक आवेदन दर्ज करने का महत्व

- अधिक आवेदन दर्ज करने से भूमि विवादों का त्वरित समाधान संभव होगा।
- विवादित भूमि का इतिहास आसानी से उपलब्ध होगा।
- छोटे विवादों को बड़े विवादों में बदलने से रोका जा सकता है।

### भू समाधान पोर्टल के भाग

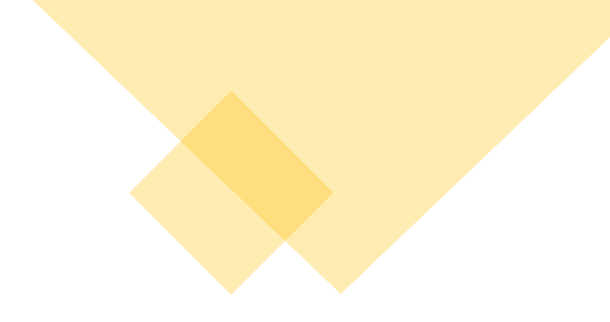

22

- 1. वादी का विवरण: नाम, पता, आधार नंबर, भूमि विवाद स्थल।
- 2. प्रतिवादी का विवरण: नाम, पता, भूमि विवाद स्थल।
- 3. भूमि विवाद का विवरण: भूमि विवाद का स्थान, क्षेत्र का प्रकार, विवाद का अद्यतन कारक, भूमि तथा भूमि विवाद के प्रकार एवं खाता-खेसरा आदि के विवरण
- 4. भूमि का विवरणः खाता संख्या, खेसरा संख्या, रकबा (क्षेत्रफल), खतियान में जमीन का किस्म एवं खतियान में जमीन तथा चौहद्दी के विवरण
- 5. वादी तथा प्रतिवादी द्वारा प्रस्तुत साक्ष्यों का विवरणः इसमें वादी और प्रतिवादी द्वारा प्रस्तुत साक्ष्यों के विवरणों को दर्ज किया जाना है। पुलिस अधिकारी और हलका कर्मचारी/अंचल निरीक्षक द्वारा प्रस्तुत जांच प्रतिवेदन की संक्षिप्त विवरणी (500 शब्दों में) दर्ज करनी है। साथ ही, इन प्रतिवेदन दस्तावेजों को PDF प्रारूप में अपलोड करना है। इसके अतिरिक्त, विवादित भू-खंड की मापी से संबंधित जानकारी भी दर्ज करनी है।

- 6. विवाद से संबंधित घटना / वारदात विवरणः विवाद से संबंधित दर्ज प्राथमिकी, अप्राथमिकी या सनहा की जानकारी दर्ज करनी है। इसमें घटना की तिथि, घटना का संक्षिप्त विवरण और अभ्युक्ति की जानकारी भी दी जानी है।
- 7. न्यायालय में प्रक्रियाधीन वाद का विवरण : यदि भूमि विवाद का मामला न्यायालय में प्रक्रियाधीन है, तो न्यायालय में दायर वाद का विवरण दर्ज करना है, जैसे: न्यायालय का नाम, वाद संख्या/वर्ष, वादी और प्रतिवादी का नाम, तथा वाद की अद्यतन स्थिति का विवरण।
- 8. अंचल अधिकारी एवं थानाध्यक्ष द्वारा भूमि विवाद के निराकरण हेतु कृत कार्रवाई का विवरणः इसमें भूमि विवाद की संवेदनशीलता को दर्ज करना है, जैसे: सामान्य, संवेदनशील, अतिसंवेदनशील आदि। साथ ही, अंचल अधिकारी और थानाध्यक्ष द्वारा की गई बैठक की तिथि, वादी की उपस्थिति, बैठक में लिया गया निर्णय, और अंचल अधिकारी एवं थानाध्यक्ष के मंतव्यों सहित उनका संयुक्त प्रतिवेदन PDF प्रारूप में अपलोड करना है।

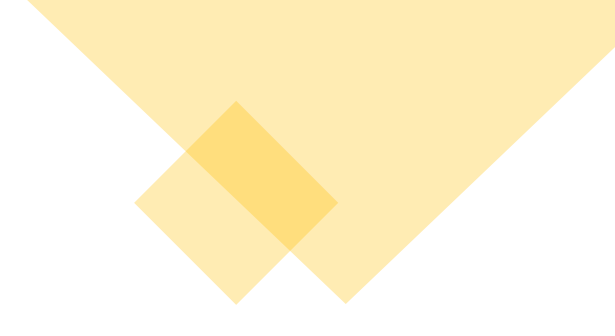

- इस पोर्टल में अनुमंडल पदाधिकारी/अनुमंडल पुलिस पदाधिकारी और जिला पदाधिकारी/वरीय पुलिस अधीक्षक/पुलिस अधीक्षक अपने User ID और Password की सहायता से भूमि विवाद के मामलों का प्रतिवेदन जनरेट कर सकते हैं और समीक्षोपरांत अपना मंतव्य दर्ज कर सकते हैं।
- राजस्व और भूमि सुधार विभाग, बिहार, पटना को भी पोर्टल एक्सेस करने की सुविधा होगी, जिससे वे आवश्यकतानुसार प्रतिवेदन जनरेट कर सकेंगे।

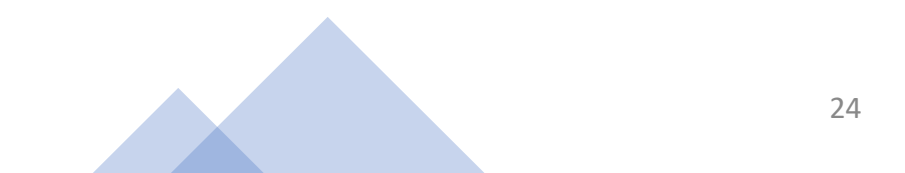

## भू समाधान पोर्टल के लाभ

- सूक्ष्मतम स्तर तक निगरानी।
- अधिकारियों को प्राथमिक सूचना की विस्तृत जानकारी।

- भूमि विवाद के मामलों की गम्भीरता का आकलन।
- 4. भूमि विवाद से संबंधित विभिन्न प्रकार के प्रतिवेदनों का सृजन।
- 5. भूमि विवाद निराकरण के संबंध में की गयी कार्रवाई की समीक्षा।
- उत्तरदायित्व निर्धारण में सहायता।
- भूमि विवादों के उच्च स्तरीय समीक्षा में आसानी।
- गृह विभाग एवं राजस्व एवं भूमि सुधार विभाग, बिहार, पटना द्वारा नियमित रूप से समीक्षा करने में आसानी।
- विवादित भूमि के पूर्ववृत्त (हिस्ट्री शीत) की जानकारी हो सकेगी। 9.
- 10. भूमि विवाद समाधान के योजना निर्माण (प्लैनिंग) में इससे मदद मिलेगी।
- 11. यह पोर्टल भूमि विवाद समाधान में निर्णय निगमन (डिसीजन मेकिंग) हेतु प्रशासनिक एवं तकनीकी साधन (टूल) के रूप में काम करेगा

# THANK YOU